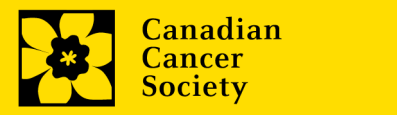

### Soumission d'un relevé de compte en ligne

Besoin d'aide? Communiquez avec nous! Envoyez un courriel à research@cancer.ca.

| Subventions pour lesquelles un relevé de compte en ligne peut être soumis        | 2  |
|----------------------------------------------------------------------------------|----|
| Accès au relevé de compte                                                        | 2  |
| Saisie de données financières                                                    | 5  |
| Soumission du relevé de compte aux fins d'approbation par le chercheur principal | 8  |
| Examen et approbation du chercheur principal                                     | 10 |

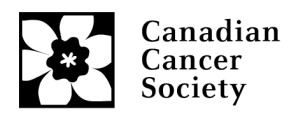

## Subventions pour lesquelles un relevé de compte en ligne peut être soumis

Pour toutes les subventions de la SCC (y compris celles de la FCCS et de CPC), des relevés de compte en ligne peuvent maintenant être soumis, à l'exception des programmes majeurs (GCEC, MP), de certains programmes de partenariat (CQDM), des subventions de la Fondation canadienne du cancer du sein octroyées avant 2015, des subventions de CPC en vue d'accélérer l'application des connaissances et des subventions d'équipe. Ces relevés devront être soumis par courriel au moyen de notre modèle en ligne, qui peut être téléchargé à insérer le lien.

Remarque : Pour les subventions en partenariat dans le cadre desquelles l'établissement hôte est payé directement par le partenaire, les renseignements sur le paiement et les dépenses doivent être fournis uniquement pour la portion de la SCC.

#### Accès au nouveau relevé de compte

- Un courriel sera envoyé à l'agent financier dont le nom figurait dans la demande de subvention, 15 jours avant la date d'anniversaire de la subvention. Le relevé de compte doit être soumis dans les 60 jours suivant la date d'anniversaire de la subvention. Le courriel inclura l'ID utilisateur et les renseignements sur la réinitialisation du mot de passe (s'il y a lieu). Si l'agent financier n'est plus le même, veuillez nous en informer à research@cancer.ca le plus rapidement possible.
- L'agent financier doit ouvrir une session dans EGrAMS au moyen des coordonnées d'accès fournies dans le courriel, puis sélectionner l'onglet *Finance > Post award > Financial Statements*. Il accédera alors à la section *Financial Statements*.

| Home   | Finance  |                                                                                                    | Logout          |
|--------|----------|----------------------------------------------------------------------------------------------------|-----------------|
| : Welc | Post Awa | ard Financial Statements L. Timeout Left: 60 mins D                                                                          | ate : May-11-21 |
|        |          |                                                                                                    |                 |
|        |          |                                                                                                    |                 |
|        |          |                                                                                                    |                 |
|        |          | Hello FO Name,                                                                                                    |                 |
|        |          |                                                                                                    |                 |
|        |          | Welsome to the Canadian Cancer Society's Electronic Grants Administration & Management System (EGrAMS)                       |                 |
|        |          | Welcome to the Canadian Cancer Society's Electronic Grants Administration & Management System (EGRAWS).                      |                 |
|        |          | Application Submission Deadline Time (5:00 PM ET)                                                                            |                 |
|        |          | Application submissions must be made by 5:00 PM Eastern on the given deadline date(s) for a competition.                     |                 |
|        |          | Help                                                                                                    |                 |
|        |          | For help on how to use EGrAMS, please click on the Help Documents link below. When working with research programs in         |                 |
|        |          | EGrAMS, a "Show Documents" link provides specific information available for that program. If you wish to view or update your |                 |
|        |          | User Profile, please click here.                                                                                             |                 |
|        |          | If you need further assistance, please contact our Help Desk at egrams@cancer.ca, Please include in your message your full   |                 |
|        |          | name and complete telephone number (with area code). Help Desk support is available during normal business hours (ET).       |                 |
|        |          |                                                                                                    |                 |
|        |          |                                                                                                    |                 |
|        |          |                                                                                                    |                 |
|        |          |                                                                                                    |                 |

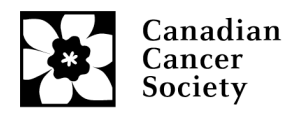

3. Pour accéder à un relevé précis, sélectionnez d'abord *Grant Program*, puis les détails sur le postulant dans les boîtes contextuelles (assurez-vous que les fenêtres contextuelles sont autorisées dans votre navigateur).

| Home Finance       |             |                |         |         |                |                      |               |               |         |               | Logout           |
|--------------------|-------------|----------------|---------|---------|----------------|----------------------|---------------|---------------|---------|---------------|------------------|
| Financial State    | ments 🏮     | <mark>u</mark> |         |         |                |                      | (*)-Re        | equired field | Timeout | Left: 59 mins | Date : May-11-21 |
| Specify Program    | Information | and click      | find    |         |                |                      |               |               |         |               |                  |
| *Grant Program :   | PROG-1      | Progra         | am_Name | _1      |                |                      | ×             | *Applicant :  |         |               | ×                |
| *Institution :     |             |                |         |         |                |                      | ×             |               |         |               |                  |
| Project:           |             |                |         |         |                |                      | ×             | Report :      |         |               | ×                |
| * <u>S</u> tatus : | Pending     | O Submit       | ted O A | pproved | I Cancelled    | O Pending Correction | Request O     | All           |         |               |                  |
| Code I             | Description |                |         |         |                |                      |               |               |         |               | +Info            |
|                    |             | <u>۱</u>       | -       |         |                |                      |               |               |         | 1             | A                |
|                    |             |                | S EGr/  | AMS : L | .ookup - Goog  | le Chrome            |               | - [           |         |               |                  |
|                    |             |                | 🗎 ap    | plyfo   | rfundstest.ca  | ncer.ca/EGrAMS_0     | CCS_TEST/ir   | nclude/FrmLoo | kup.as  |               |                  |
|                    |             |                | 2       | Looku   | р              |                      |               |               | A       |               |                  |
|                    |             |                |         | Entor   | aarah aritari  | n the filter field   | d(a) and alia | k on Lookun   |         |               |                  |
|                    |             |                |         |         | search chilena |                      | u(s) and cho  | K ON LOOKUP   |         |               |                  |
|                    |             |                |         | Code    |                |                      |               |               |         |               |                  |
|                    |             |                |         | Desc    | ription :      |                      |               |               |         |               |                  |
|                    |             |                |         |         | 🔍 Lo           | okup 💿 Reset         | X Close       | •             |         |               |                  |
|                    |             |                |         | Recor   | d Count : 2    |                      |               | Page 1 of 1   |         |               |                  |
|                    |             |                |         |         | Code           | Description          |               |               |         |               | -                |
|                    |             |                | L 10    |         | PROG-1         | Program Name         | 1             | ·             |         | A Eind        | OK Caprel        |
|                    |             | _              |         |         | PROG-2         | Program_Name_        | 2             |               |         |               |                  |
| User Name: FO_Name | e [FO Name] | Agency:        |         |         |                |                      |               |               |         |               |                  |
|                    |             |                |         |         |                |                      |               |               |         |               |                  |
|                    |             |                |         |         |                |                      |               |               |         |               |                  |
|                    |             |                |         |         |                |                      |               |               | -       |               |                  |

| Home Finance       |             |                  |                                          |                            |                         |         |               | Logout           |
|--------------------|-------------|------------------|------------------------------------------|----------------------------|-------------------------|---------|---------------|------------------|
| : Financial Stater | nents 🏮     |                  |                                          | (                          | (*)-Required field      | Timeout | Left: 60 mins | Date : May-11-21 |
| Specify Program    | Information | and click find   | 1                                        |                            |                         |         |               |                  |
| *Grant Program :   | PROG-1      | ··· Program_N    | Name_1                                   |                            | × * <u>A</u> pplicant : | PI_Name | Name, PI      | ×                |
| *Institution :     | 004004      | ··· Institution_ | Name                                     |                            | ×                       |         |               |                  |
| Project:           |             | -                |                                          |                            | × Report :              |         |               | ×                |
| * <u>S</u> tatus : | Pending     | O Submitted      | O Approved O Cancelled                   | Pending Correction Reque   | st⊖All                  |         |               |                  |
| Code D             | escription  |                  |                                          |                            |                         |         |               | +Info            |
|                    |             | G                | FGrAMS : Lookup - Goog                   | le Chrome                  |                         | ×       |               | <b>^</b>         |
|                    |             |                  | A                                        |                            | TEC2 in almala (Encel   |         |               |                  |
|                    |             |                  | <ul> <li>applyforfundstest.ca</li> </ul> | Incer.ca/EGFAIVIS_CCS_1    | res/include/FrmL        | JOKU    |               |                  |
|                    |             | _                | S Lookup                                 |                            |                         |         |               |                  |
|                    |             | _                | Enter search criteria                    | in the filter field(s) and | d click on Lookup       |         |               |                  |
|                    |             | _                | User Name :                              |                            |                         |         |               |                  |
|                    |             | _                | Applicant :                              |                            |                         |         |               |                  |
|                    |             |                  | Q Loop                                   | up 💿 Reset 🗙 C             | lose                    |         |               |                  |
|                    |             | _                | Record Count 2                           |                            | Page 1 of 1             |         |               |                  |
|                    |             | _                | User Name /                              | Applicant                  | Trk. No.                |         |               |                  |
|                    |             | _                | PI_Name N                                | lame, Pl                   | 7#####                  |         | AA mark L     |                  |
|                    |             |                  | PI_Name_2 N                              | lame_2, Pl                 | 7#####                  |         |               |                  |
| User Name: FO_Name | [FO Name]   | Agency: In:      |                                          |                            |                         |         |               |                  |
|                    |             |                  |                                          |                            |                         |         |               |                  |
|                    |             |                  |                                          |                            |                         | ĸ       |               |                  |
|                    |             |                  |                                          |                            |                         | -       |               |                  |

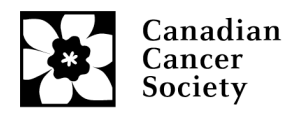

4. Cliquez sur le bouton *Find* pour voir les relevés en attente.

| Home Finance       |                 |                                   |         |            |            |           |             |            |          |                     | Logo            | ut |
|--------------------|-----------------|-----------------------------------|---------|------------|------------|-----------|-------------|------------|----------|---------------------|-----------------|----|
| > Financial State  | ments 🏮         | <b>U</b>                          |         |            |            | (*)-Re    | quired fiel | d Timeo    | ut Left: | 60 min <del>s</del> | Date : May-11-2 | 1  |
| Specify Program    | Information     | and click find                    |         |            |            |           |             |            |          |                     |                 |    |
| *Grant Program :   | PROG-1          | ··· Program_Name_1                |         |            |            | ×         | *Applicant  | PI_Name    |          | Name, PI            | 2               | ×  |
| *Institution :     | 004004          | Institution_Name                  |         |            |            | ×         |             |            |          |                     |                 |    |
| Project:           |                 |                                   |         |            |            | ×         | Report :    |            |          | )                   | )               | ×  |
| * <u>S</u> tatus : | Pending         | ○ Submitted ○ Approved ○ Cancelle | ed O Pe | ending Cor | rection Re | equest O  | All 🔶       |            |          |                     |                 |    |
| Code I             | Description     |                                   |         |            |            |           |             |            |          |                     | +Info           |    |
| PROG-1             | Program_Nar     | ne_1 (705559)                     |         |            |            |           |             |            |          |                     | _ 4             | •  |
|                    |                 |                                   | Report  |            | Report     |           | Grace       |            | Review   |                     |                 |    |
| Code               | Description     |                                   | Notes   | Туре       | Freq.      | Report D  | t. Days     | Submit Dt. | Notes    | Status              | Submit          |    |
| FINST              | Financial State | ement of Account                  | ••••    | Statistics | Yearly     | 10/31/201 | 8 160       |            | ***      | XP-ENT / W          |                 |    |
|                    |                 |                                   |         |            |            |           |             |            |          |                     |                 |    |
|                    |                 |                                   |         |            |            |           |             |            |          |                     |                 |    |
|                    |                 |                                   |         |            |            |           |             |            |          |                     |                 |    |
|                    |                 |                                   |         |            |            |           |             |            |          |                     |                 |    |
|                    |                 |                                   |         |            |            |           |             |            |          |                     |                 |    |
|                    |                 | Ν                                 |         |            |            |           |             |            |          |                     |                 |    |
|                    |                 | 13                                |         |            |            |           |             |            |          |                     |                 |    |
|                    |                 |                                   |         |            |            |           |             |            | -        |                     |                 |    |
|                    |                 |                                   |         |            |            |           |             |            | - 19     | Find                | Cancel          |    |

**Remarque :** Pour voir tous les rapports (y compris ceux soumis et approuvés), veuillez changer le bouton radio de *Pending* à *All* dans la section *Status*, puis cliquez sur *Find*.

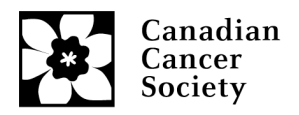

#### Saisie de données financières

- 1. Sélectionnez le rapport que vous voulez soumettre. Vous accéderez alors à la première page du relevé.
  - La section *Closing balance of the grant for the previous period* est préremplie à partir du solde du relevé de l'année précédente pour la plupart des subventions. Si aucun solde n'est indiqué, vous devrez fournir les détails.
  - Les sections *Grant funds received in the current period* et *Funds received in current period for permanent equipment specified in the NOA* sont préremplies à partir des enregistrements de paiement des subventions de la SCC.
  - La section *Carryover from previous grant* concerne uniquement les Subventions pour l'innovation renouvelées.

| Hom  | e Financ    | e                                                     |                     |                       |               |                    | Logout               |
|------|-------------|-------------------------------------------------------|---------------------|-----------------------|---------------|--------------------|----------------------|
| ) Fi | nancial Sta | itement of Account 🏮 📜                                |                     |                       |               | Timeout Left: 60 m | ins Date : May-11-21 |
| Pro  | gram :      | Program_Name_1 (705559)                               | Applicant :         | Name, PI              | Institution : | Institution_Name   | Documents Close      |
| Per  | iod :       | 11/01/2017-10/31/2018 🗸 2017 🗸 Status:                | Nork in Progress    | Review Comments:      | E             |                    |                      |
| Rep  | ort Type :  | Regular      Final                                    |                     |                       |               | E Show Tree        | 1 Of 4 ► ₩           |
|      | Note that   | an annual Statement of Account (SOA) is due           | e 60 days after the | grant/award year end. |               |                    | <b>^</b>             |
|      | Original co | ontract number (If this is a renewed grant in its fir | st year):           |                       |               |                    |                      |
|      | Beginning   | of reporting period:                                  |                     |                       |               | 2017-11            | -01                  |
|      | End of rep  | orting period:                                        |                     |                       |               | 2018-10            | -31                  |
|      | Grant year  | r reported:                                           |                     |                       |               | 1/3                |                      |
|      | FUNDS AV    | AILABLE FOR CURRENT PERIOD                            |                     |                       |               |                    |                      |
|      | Carryover   | from previous grant:                                  |                     |                       |               |                    |                      |
|      | Closing ba  | lance of the grant for the previous period:           |                     |                       |               |                    |                      |
|      | Grant fund  | Is received in the current period:                    |                     |                       |               |                    | 38,800.00            |
|      | Funds reco  | eived in current period for permanent equipment       | specified on the N  | OA:                   |               |                    |                      |
| Α    | Total fund  | Is available for current period :                     |                     |                       |               |                    | 38,800.00            |
|      |             |                                                       |                     | 🖬 Vali                | date 🔲 V      | iew Errors 🔀 PDF   | 🛢 Save 🔇 Cancel      |

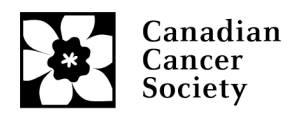

 Rendez-vous à la page 2 au moyen de la flèche et inscrivez les détails demandés sous *Expendable and Supplies*. Défilez vers le bas pour voir et remplir toutes les lignes. Cliquez sur *Save*. Le sous-total sera indiqué automatiquement à la page 3.

| Home Finar    | nce                                                 |             |                  |               |                  | Lo                    | gout |
|---------------|-----------------------------------------------------|-------------|------------------|---------------|------------------|-----------------------|------|
| Financial S   | tatement of Account  🚺                              |             |                  |               | Timeout Left: 60 | mins Date : May-11    | -21  |
| Program :     | Program_Name_1 (705559)                             | Applicant : | Name, PI         | Institution : | Institution_Name | Documents Clos        | e    |
| Period :      | 11/01/2017-10/31/2018 ♀ 2017 ♀ <u>S</u> tatus: Work | in Progress | Review Comments: |               |                  |                       | 1    |
| Report Type : | Regular     Final                                   |             |                  |               | 🛓 Show Tree      | HI 1 2 Of 4 1         | HH I |
| Expende       | ables / Supplies details                            |             |                  |               |                  |                       | *    |
| Expenda       | ables / Supplies                                    |             |                  |               |                  | 100,000.00            |      |
| Minor Ed      | quipment (<\$1,000 per line item)                   |             |                  |               |                  |                       |      |
| Animals       | and upkeep                                          |             |                  |               |                  |                       |      |
| Publicati     | ons                                                 |             |                  |               |                  |                       | 1    |
| Conferen      | nce Travel (not to exceed 5% of base budget)        |             |                  |               |                  |                       | 1    |
| Researc       | h travel                                            |             |                  |               |                  |                       |      |
| Services      | [service contracts / consultants, etc]              |             |                  |               |                  |                       |      |
| Details o     | of services                                         |             |                  |               |                  |                       |      |
|               |                                                     |             |                  |               |                  |                       |      |
|               |                                                     |             |                  |               |                  |                       |      |
|               |                                                     |             |                  |               |                  |                       | •    |
|               |                                                     |             | 🖬 Vali           | idate 🔲 V     | iew Errors 🛛 👰 P | DF 🛛 🖪 Save 🛛 😵 Cance | el   |

**Remarque :** Si vous avez des détails sur les services ou des détails divers, veuillez les inscrire dans la boîte de texte, sinon le chercheur principal les entrera après que l'agent financier aura soumis le rapport aux fins d'examen.

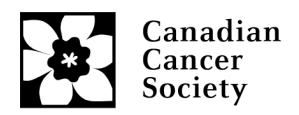

- 3. À la page 3, entrez les détails dans les champs **Salaries and Benefits** et **Permanent Equipment** (s'il y a lieu) et cliquez sur **Save**.
  - Le champ *Funds Spent to Date (%)* se préremplira avec un pourcentage selon le budget approuvé de la subvention. La colonne *Funds Spent (%)* à gauche concerne l'année en cours seulement.
  - Si l'écart dans la colonne *Funds Spent to Date (%)* est à 30 % plus élevé (inférieur à 70 % ou supérieur à 130 %), une pièce justificative devra être fournie.
  - L'agent financier ou le chercheur principal peut joindre la pièce justificative (fichier PDF).

| Home Finance                         | e                                                                |             |                  |               |                  |                    | Lo                        | gout       |
|--------------------------------------|------------------------------------------------------------------|-------------|------------------|---------------|------------------|--------------------|---------------------------|------------|
| Financial Stat                       | tement of Account  🕕                                             |             |                  |               | Timeout Left:    | 60 mins            | Date : May-11             | <b>-21</b> |
| Program :                            | Program_Name_1 (705559)                                          | Applicant : | Name, PI         | Institution : | Institution_Name | Docur              | ments X C los             | se         |
| Period :                             | 11/01/2017-10/31/2018 V 2017 V Status: Work i                    | n Progress  | Review Comments: |               |                  |                    |                           |            |
| Report Type :                        | Regular      Final                                               |             |                  |               | 🛓 Show Tre       | e K                | ⊌                         | F FH       |
| EXPENDIT                             | FURES INCURRED FOR CURRENT PERIOD                                |             | Actual           |               | Budgeted         | Funds Spent<br>(%) | Funds Spent<br>to Date(%) | -          |
| Expendab                             | oles / Supplies                                                  |             | 100,000.00       |               | 31,600.00        | 316.46             | 316.46                    |            |
| Salaries a                           | nd Benefits (details must be available on request)               |             | 7,000.00         |               | 7,200.00         | 97.22              | 97.22                     |            |
| Permanen<br>must be su               | nt Equipment specified on NOA (separate expense cla<br>ubmitted) | im          |                  |               | 0.00             |                    | 1                         |            |
| Total expe                           | enditures incurred for reporting period                          |             | 107,000.00       |               | 38,800.00        |                    |                           |            |
| UNSPENT                              | (OVERSPENT) BALANCE                                              |             |                  |               |                  |                    | -68 200.00                |            |
| Justification (for<br>approved budge | r any spending variance over/under 30% from<br>et)               |             |                  | <b>→</b>      | Choose File No   | o file chosen      |                           |            |
|                                      |                                                                  |             | 🖬 Val            | idate 🔋 🗎 Vi  | iew Errors       | PDF BSa            | ave 🛛 😢 Canc              | el         |

**Remarque :** Une icône de trombone apparaîtra à côté du bouton *Choose File* une fois le fichier PDF téléchargé.

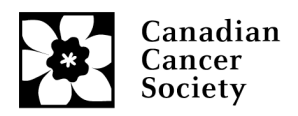

# Soumission du relevé de compte aux fins d'approbation par le chercheur principal

1. À la page 4, l'agent financier doit certifier la déclaration et inscrire son adresse courriel aux fins de vérification. Si une autre personne que l'agent financier a préparé le rapport, ces renseignements peuvent aussi être entrés ici. Cliquez sur le bouton *Save*.

| Home Finan              | ce                                                                                                    |                                     |                                                           |                            |                       |              | Log           | gou  |
|-------------------------|----------------------------------------------------------------------------------------------------|-------------------------------------|-----------------------------------------------------------|----------------------------|-----------------------|--------------|---------------|------|
| Financial St            | atement of Account  🕕                                                                                          |                                     |                                                           |                            | Timeout Left: 60      | mins         | Date : May-11 | -21  |
| Program :               | Program_Name_1 (705559)                                                                                        | Applicant :                         | Name, PI                                                  | Institution :              | Institution_Name      | Docum        | Clos          | e    |
| Period :                | 11/01/2017-10/31/2018 v 2017 v Status: W                                                                       | ork in Progress                     | Review Comments:                                          |                            |                       |              |               |      |
| Report Type :           | Regular      Final                                                                                             |                                     |                                                           |                            | Show Tree             | l            | HH 4 4 0      | )f 4 |
| Grantee                 | declaration                                                                                                    |                                     |                                                           |                            |                       |              |               | -    |
| I hereby o<br>governing | certify that the above statement is correct; that the e<br>a grants as outlined at (www.cancer.ca/research) an | xpenditures con<br>d were for the p | form to the general conditi<br>urpose for which the grant | ons and regul<br>was made. | ations O Yes          | ○ No         | ×             |      |
| Financial               | Officer declaration                                                                                            |                                     |                                                           |                            |                       |              |               |      |
| I hereby o<br>vouchers  | certify that the expenditures summarized above wer<br>are available for audit purposes.                        | e incurred wholly                   | y and paid on behalf of the                               | grantee and t              | hat Oyes              | ○ No ←       | ×             |      |
| E-mail:                 |                                                                                                    |                                     | <b>─</b> → □                                              |                            |                       |              |               |      |
| Details of              | f person who compiled this report (only require                                                                | d if different tha                  | an Financial Officer):                                    |                            |                       |              |               |      |
| Name:                   |                                                                                                    |                                     |                                                           |                            | +                     |              |               |      |
| E-mail:                 |                                                                                                    |                                     |                                                           |                            | 13                    |              |               | ł    |
| The Cana                | adian Cancer Society reserves the right to audit                                                               | the Statement                       | of Account.                                               |                            |                       |              |               |      |
| For detai<br>"Policies  | Is on eligible expenditures, please refer to the for<br>and Admin" section).                                   | ollowing section                    | n on the Canadian Cance                                   | r Society we               | bsite at Financial Ad | ministration | (under the    | -    |
|                         |                                                                                                    |                                     | 🖬 Vali                                                    | date 🔋 V                   | iew Errors 🗔          | DF 8 Sa      | ve O Canco    | вI   |

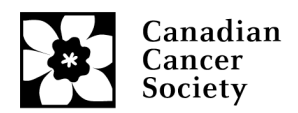

- 2. Pour conclure la vérification du rapport, cliquez sur le bouton *Validate*.
  - En cas de problème, une fenêtre contextuelle fournira la détails des sections à rectifier.
  - Pour accéder à la page où se trouvent les erreurs, cochez la case en jaune.
  - Une fois que toutes les erreurs ont été corrigées et enregistrées, validez de nouveau pour confirmer que les problèmes sont réglés, puis fermez le rapport.

| rogram :                                                                                                    | Program_Name_1 (705559)                                                      |                | Ap           | plicant :       | Name, PI                                       | Institution :                     | Institution_Na  | me      |                 | Documents    | Clo:   |
|----------------------------------------------------------------------------------------------------|------------------------------------------------------------------------------|----------------|--------------|-----------------|------------------------------------------------|-----------------------------------|-----------------|---------|-----------------|--------------|--------|
| eriod :                                                                                                    | 11/01/2017-10/31/2018 🖌 2017 🗸                                               | <u>S</u> tatus | Work in Pr   | ogress          | Review Comments:                               | 1                                 |                 |         |                 |              |        |
| eport Type :                                                                                                    | Regular     Final                                                            |                |              |                 |                                                |                                   | Show            | Tree    | ]               | 144          | 4 4 (  |
| Grantee                                                                                                    | declaration                                                                  | S E            | GrAMS : Erro | rs and Wa       | mings - Google Chrome                          |                                   | -               |         | ×               | ] ,          | <      |
| governing                                                                                                    | g grants as outlined at (www.cancer.ca                                       | r 🗎            | applyforfu   | ndstest.c       | ancer.ca/EGrAMS_CCS                            | 5_TEST/desig                      | ner/ErrorWa     | irnings | .a              | _            |        |
| Financia                                                                                                    | I Officer declaration                                                        | 5 En           | ors and Wa   | arnings         |                                                |                                   |                 |         |                 |              |        |
| I hereby over the second second secon | certify that the expenditures summarize<br>are available for audit purposes. | e Pr           | ogram Nam    | e: Progran      | m_Name_1                                       |                                   |                 |         | -               | ,            | <      |
| E-mail:                                                                                                    |                                                                              |                | Code         | Туре            | Description                                    |                                   |                 | +Info   |                 |              |        |
| Deteile a                                                                                                    | •                                                                            |                | RPT003       | Error           | (E-mail:) cannot be bl                         | lank or spaces                    |                 | +       | *               | <u> </u>     |        |
| Name:                                                                                                    | r person who complied this report (                                          |                | RPT003       | Error           | (I hereby certify that t<br>summarized above w | he expenditure<br>rere incurred w | s<br>holly and  | +       |                 |              |        |
| E-mail:                                                                                                    |                                                                              |                |              |                 | paid on behalf of the<br>) cannot be blank o   | grantee and th<br>or spaces       | at vouchers     |         |                 |              |        |
| The Can                                                                                                    | adian Cancer Society reserves the r                                          | ¢              |              | $\overline{\ }$ |                                                |                                   |                 |         |                 | -            |        |
| For deta                                                                                                    | ils on eligible expenditures, please r                                       | eieriio        | menonowin    | u section       | on the Canadian Cance                          | er society wer                    | isite at Fillar | CIALAC  | )<br>IIIIIIIIII | tration (und | er the |

Soumettez le rapport en cochant la case *Submit*, puis cliquez sur *OK*. Une fenêtre contextuelle apparaîtra pour confirmer la soumission. Un courriel sera ensuite envoyé au chercheur principal invitant ce dernier à examiner le rapport, à inscrire tous les détails manquants et à soumettre le tout à la SCC aux fins d'approbation.

| Home Finance       |                 |                                   |         |            |            |          |            |             |            |          |                     | Lo            | gout |
|--------------------|-----------------|-----------------------------------|---------|------------|------------|----------|------------|-------------|------------|----------|---------------------|---------------|------|
| + Financial State  | ments 🏮         | <b>U</b>                          |         |            |            | (*)-R    | Requ       | uired fiel  | d Timeo    | ut Left: | 60 min <del>s</del> | Date : May-11 | -21  |
| Specify Program    | Information     | and click find                    |         |            |            |          |            |             |            |          |                     |               |      |
| *Grant Program :   | PROG-1          | · Program_Name_1                  |         |            |            | ×        | * <u>A</u> | Applicant : | PI_Name    |          | Name, PI            |               | ×    |
| *Institution :     | 004004          | ··· Institution_Name              |         | ×          |            |          |            |             |            |          |                     |               |      |
| Project:           |                 | ···                               | ×       | R          | eport :    |          |            | )           |            | ×        |                     |               |      |
| * <u>S</u> tatus : | Pending         | O Submitted O Approved O Cancelle | ed O Pe | ending Cor | rection Re | equest C | ) aii      |             |            |          |                     |               |      |
| Code (             | Description     |                                   |         |            |            |          |            |             |            |          |                     | +info         |      |
| PROG-1             | Program_Nan     | ne_1 (705559)                     |         |            |            |          |            |             |            |          |                     | -             | -    |
|                    |                 |                                   | Report  |            | Report     |          |            | Grace       |            | Review   |                     |               |      |
| Code               | Description     |                                   | Notes   | Туре       | Freq.      | Report   | Dt.        | Days        | Submit Dt. | Notes    | Status              | Submit        |      |
| FINST              | Financial State | ment of Account                   |         | Statistics | Yearly     | 10/31/2  | 018        | 160         |            | •••      | XP-ENT / W          |               |      |
|                    |                 |                                   |         |            |            |          |            |             |            | 44       | Find                | DK Canc       |      |

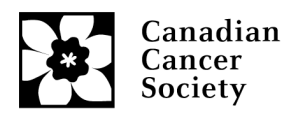

#### Examen et approbation du relevé par le chercheur principal

- 1. Un courriel automatisé sera envoyé au chercheur principal à partir d'EGrAMS une fois que l'agent financier aura soumis les détails dans EGrAMS (veuillez ajouter <u>egrams@cancer.ca</u> parmi vos adresses courriel sûres, car elle est parfois bloquée par les filtres de pourriel).
- 2. Accédez au relevé en ouvrant une session dans EGrAMS. Cliquez sur l'onglet *Grantee* dans le coin gauche supérieur de la section, puis sur *Post Award* > *Expense & Progress Reporting*.

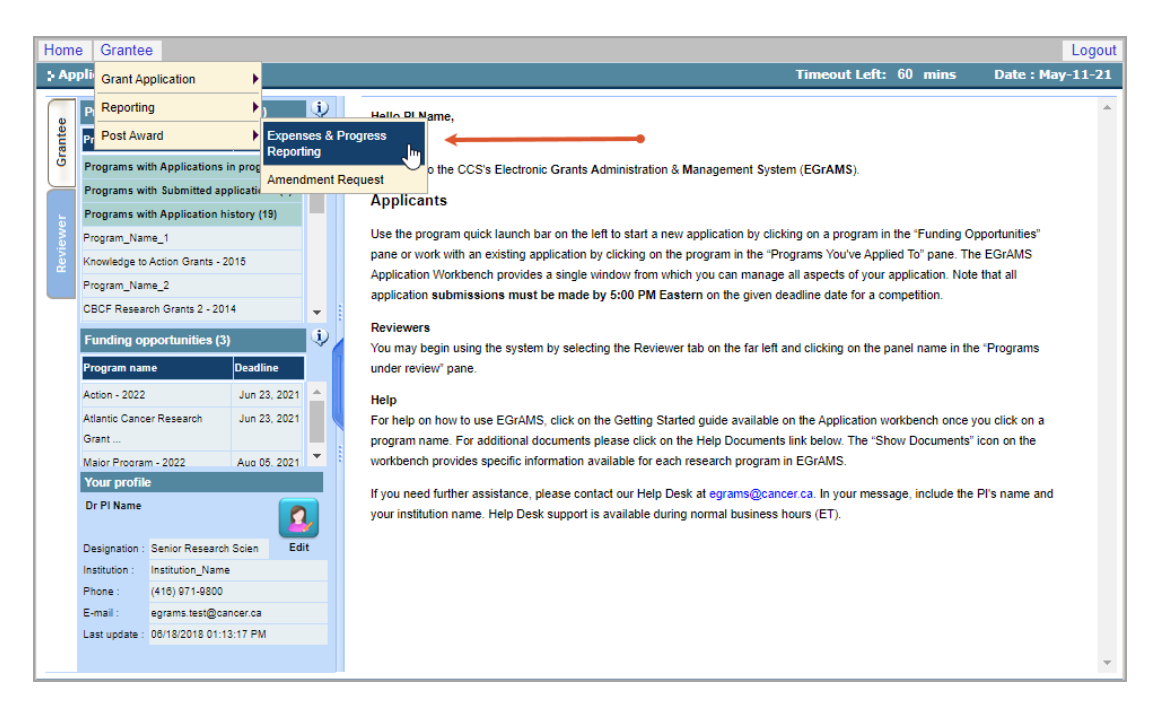

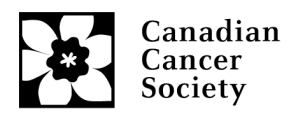

#### 3. À la page Expense & Progress Reporting :

• Sélectionnez le programme de subvention (*Grant Program*) dans la liste de la fenêtre contextuelle (le code du programme sera indiqué dans le courriel envoyé à partir de l'adresse <u>egrams@cancer.ca</u>). Cliquez sur le bouton *Find*.

| Home Grantee       |                  |        |            |          |                  |                                         |        |              |      |          |                  | Logout           |
|--------------------|------------------|--------|------------|----------|------------------|-----------------------------------------|--------|--------------|------|----------|------------------|------------------|
| : Expenses & Pro   | -<br>ogress Repo | orting | 🌻 👢        | ]        |                  |                                         | (*)-R  | equired fi   | eld  | Timeou   | ut Left: 60 mins | Date : May-11-21 |
| Specify Program    | Information      | and cl | ick find   |          |                  |                                         |        |              |      |          |                  |                  |
| *Grant Program :   | PROG-1           | 💽 Pr   | ogram_N    | lame_1   |                  |                                         | ×      | *Applican    | t:   | PI_Name  | ••• PI Name      | X                |
| *Institution :     | 004004           | 🔄 In:  | stitution_ | Name     |                  |                                         | ×      |              |      |          |                  |                  |
| Project:           |                  |        |            |          |                  |                                         | ×      | Report :     |      |          |                  | ×                |
| * <u>S</u> tatus : | Pending          |        | bmitted    | O Approv | ed O Cancelled   | O Pending Correction Reque              | st O   | All I        |      |          |                  |                  |
| Code               | Description      |        |            | 🕙 EGrAf  | MS : Lookup - Go | ogle Chrome                             |        | -            |      | ×        |                  | +Info            |
|                    |                  |        |            | app      | olyforfundstest  | .cancer.ca/EGrAMS_CCS                   | TES    | T/include    | /Frm | Lo       |                  | <b>^</b>         |
|                    |                  |        |            | > Look   | up               |                                         | -      |              |      | <b>_</b> |                  |                  |
|                    |                  |        |            |          |                  | ~                                       |        |              | _    |          |                  |                  |
|                    |                  |        |            | Enter    | search criteria  | Ϋ in the filter field(s) an             | d clic | k on Look    | up   |          |                  |                  |
|                    |                  |        |            | Cod      | e:               |                                         |        |              |      |          |                  |                  |
|                    |                  |        | - N        | Des      | cription :       |                                         |        |              |      |          |                  |                  |
|                    |                  |        | <b>\</b>   |          |                  |                                         |        |              | _    |          |                  |                  |
|                    |                  |        | 1          |          | 🔍 Loo            | kup 💿 Reset 🗙 C                         | lose   | •            |      |          |                  |                  |
|                    |                  |        |            | Reco     | rd Count : 19    |                                         |        | Page 1       | of 1 |          |                  |                  |
|                    |                  |        |            |          | Code             | Description                             |        |              |      |          |                  |                  |
|                    |                  |        |            |          | PIMRF-08         | Prevention InitModif. Ri<br>2009 LOI    | sk Ftr | rs & Cdtns - | ^    |          |                  | Ŧ                |
|                    |                  |        |            |          | PTS-13           | Prevention Translation S<br>Award -2013 | upple  | ment         |      |          | A Find           | OK 8 Cancel      |
| User Name: PI_Name | [PIName],        | Agency | : Institut |          | PROG-1           | Program_Name_1                          |        |              |      |          |                  |                  |
|                    |                  |        | Но         |          | PROG-2           | Program_Name_2                          |        |              |      | es       | sk               |                  |
|                    |                  |        |            |          | RG-01            | Research Grants - 2001                  |        |              |      |          |                  |                  |
|                    |                  |        |            |          | RG-02            | Research Grants - 2002                  |        |              |      | -        |                  |                  |

• Sélectionnez le relevé en attente à examiner. Vous accéderez alors à la section *Financial Statement of Account*.

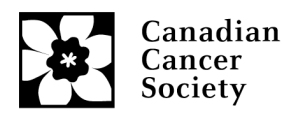

 La page 1 est préremplie. Passez à la page 2 et fournissez les détails liés aux services (*Services*) et aux frais divers (*Miscellaneous*) si des dépenses sont déclarées dans cette section. Défilez vers le bas et enregistrez toutes les mises à jour. Passez à page 3.

| Home Grante   | ee                                          |                  |                  |               |                       | Logout           |
|---------------|---------------------------------------------|------------------|------------------|---------------|-----------------------|------------------|
| Financial Sta | atement of Account 🍈 🚺                      |                  |                  |               | Timeout Left: 60 mins | Date : May-11-21 |
| Program :     | Program_Name_1 (705559)                     | Applicant :      | PI Name          | Institution : | Institution_Name      | ocuments X Close |
| Period :      | 11/01/2017-10/31/2018 🗸 2017 🗸 Status:      | Work in Progress | Review Comments: |               |                       |                  |
| Report Type : | Regular     Final                           |                  |                  |               | Show Tree             | H4 4 2 Of 4 + HH |
| Expendat      | bles / Supplies details                     |                  |                  |               |                       | <u>^</u>         |
| Expendab      | oles / Supplies                             |                  |                  |               |                       | 100,000.00       |
| Minor Equ     | uipment (<\$1,000 per line item)            |                  |                  |               |                       |                  |
| Animals a     | ind upkeep                                  |                  |                  |               |                       |                  |
| Publicatio    | ns                                          |                  |                  |               |                       |                  |
| Conference    | ce Travel (not to exceed 5% of base budget) |                  |                  |               |                       |                  |
| Research      | travel                                      |                  |                  |               |                       |                  |
| Services [    | [service contracts / consultants, etc]      |                  |                  |               |                       | 2000             |
| Details of    | services                                    |                  |                  |               |                       |                  |
|               |                                             |                  | *                |               |                       |                  |
|               |                                             |                  |                  |               |                       |                  |
|               |                                             |                  | 🖬 Val            | idate 🔲 🗉 V   | iew Errors 🔀 PDF      | Save Cancel      |

5. La page 3 indique les dépenses réelles par rapport aux dépenses prévues selon le budget initial de la demande de subvention. Si l'écart est 30 % plus élevé (inférieur à 70 % ou supérieur à 130 %) dans l'une des trois sections ou toutes ces sections, (*Expendables / Supplies, Salaries and Benefits, Permanent Equipment*), veuillez joindre et enregistrer une pièce justificative (fichier PDF).

**Remarque :** Une icône de trombone apparaîtra à côté du bouton *Choose File* une fois le fichier PDF téléchargé.

| Home Grantee Logout                                                                |                                                    |             |                  |               |                  |                    |                           |      |  |
|------------------------------------------------------------------------------------|----------------------------------------------------|-------------|------------------|---------------|------------------|--------------------|---------------------------|------|--|
| + Financial Sta                                                                    | tement of Account  🕕                               |             |                  |               | Timeout Left:    | 60 mins            | Date : May-11             | -21  |  |
| Program :                                                                          | Program_Name_1 (705559)                            | Applicant : | PI Name          | Institution : | Institution_Name | Docu               | ments X C los             | se   |  |
| Period :                                                                           | 11/01/2017-10/31/2018 V 2017 V Status: Work        | in Progress | Review Comments: | E.            |                  |                    |                           |      |  |
| Report Type :                                                                      | Regular      Final                                 |             |                  |               | 🗄 Show Tre       | e                  | 44 4 3 Of 4               | F FH |  |
| EXPENDITURES INCURRED FOR CURRENT PERIOD                                           |                                                    |             | Actual           |               | Budgeted         | Funds Spent<br>(%) | Funds Spent<br>to Date(%) | *    |  |
| Expendables / Supplies                                                             |                                                    |             | 100,000.00       |               | 31,600.00        | 316.46             | / 316.46                  |      |  |
| Salaries a                                                                         | nd Benefits (details must be available on request) |             | 7,000.00         |               | 7,200.00         | 97.22              | 97.22                     |      |  |
| Permanent Equipment specified on NOA (separate expense claim<br>must be submitted) |                                                    |             |                  | 0.00          |                  |                    |                           |      |  |
| Total expenditures incurred for reporting period                                   |                                                    |             | 107,000.00       | 38,800.00     |                  |                    |                           |      |  |
| UNSPENT                                                                            | (OVERSPENT) BALANCE                                |             |                  |               |                  |                    | -68,200.00                |      |  |
| Justification (for                                                                 | r any spending variance over/under 30% from<br>(t) |             |                  |               | Choose File N    | o file chosen      |                           | +    |  |
|                                                                                    |                                                    |             | 🖬 Val            | idate 📃 🖲 V   | iew Errors       | PDF BS             | ave 🛛 😵 Canc              | el   |  |

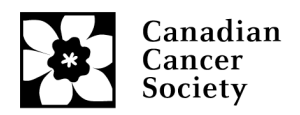

- 6. La page 4 du relevé de compte financier correspond à la déclaration du titulaire de la subvention. Une fois celle-ci remplie et enregistrée, cliquez sur le bouton *Validate*.
  - En cas de renseignements manquants, une fenêtre contextuelle montrera ce qui doit être corrigé. Cliquez sur la flèche dans la fenêtre contextuelle pour accéder à la page à laquelle se trouvent les renseignements à corriger.
  - Une fois toutes les erreurs corrigées, enregistrez et validez de nouveau les renseignements, puis fermez le rapport.

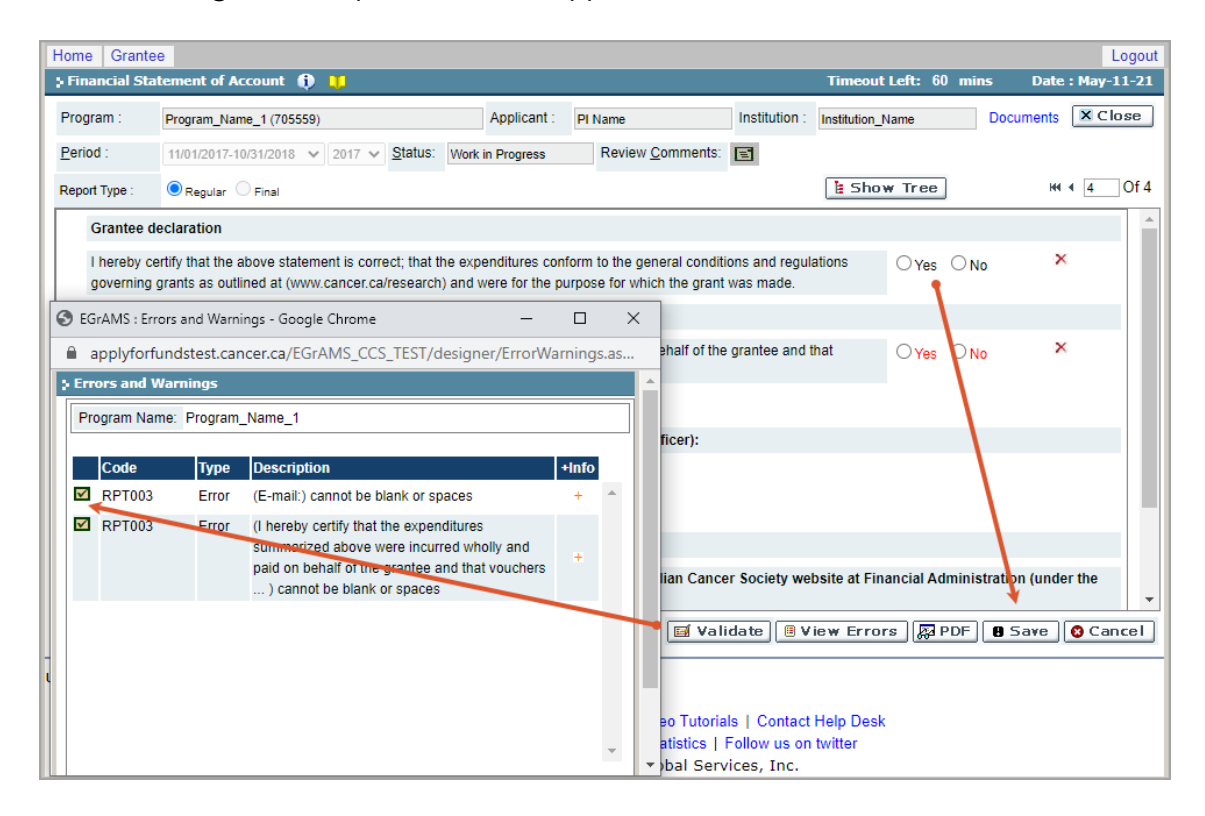

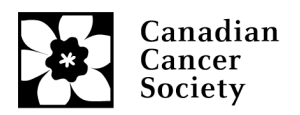

7. De retour dans le la section principale *Expense & Progress Reporting*, cliquez sur *Submit*, puis sur *OK*. Vous recevrez un courriel de confirmation de <u>egrams@cancer.ca</u>.

| ome Grantee              |                                                     |                      |              |                    |              |            |          |              | Logo            |
|--------------------------|-----------------------------------------------------|----------------------|--------------|--------------------|--------------|------------|----------|--------------|-----------------|
| Expenses & Pro           | ogress Reporting 🌔 📜                                |                      |              |                    | (*)-Required | field Tir  | neout Le | eft: 60 mins | Date : May-11-2 |
| Specify Program          | Information and click find                          |                      |              |                    |              |            |          |              |                 |
| *Grant <u>P</u> rogram : | PROG-1 Program_Name_1                               |                      |              | × * <u>A</u> pplic | ant : PI_N   | ame        | PI Name  | 2            |                 |
| *Institution :           | 004004 Institution_Name                             | ··· Institution_Name |              |                    | ×            |            |          |              |                 |
| Project:                 |                                                     |                      |              |                    | × Report     | :          |          |              | >               |
| * <u>S</u> tatus :       | Pending      Submitted      Approved      Cancelled | d O Pend             | ling Correct | tion Reque         | st 🔾 All     |            |          |              |                 |
| Code l                   | Description                                         |                      |              |                    |              |            |          |              | +Info           |
| PROG-1                   | Program_Name_1 (705559)                             |                      |              |                    |              |            |          |              |                 |
|                          |                                                     | Report               |              | Report             |              |            | Review   |              |                 |
| Code                     | Description                                         | Notes                | Туре         | Freq.              | Report Dt.   | Submit Dt. | Notes    | Status       | Submit          |
| FINST                    | Financial Statement of Account                      | •••                  | Statistics   | Yearly             | 10/31/2018   |            | ••••     | XP-ENT / W   |                 |
|                          | ß                                                   |                      |              |                    |              |            |          | 🏘 Find 🗸     | OK Cance        |

8. Le personnel de la SCC examinera le relevé de compte une fois que l'agent financier aura approuvé celui-ci et que le chercheur principal l'aura approuvé. Si nous recevons des questions, nous y répondrons par courriel depuis l'adresse egrams@cancer.ca ou research@cancer.ca.